## Okta - Reset PeopleSoft User Account

**Purpose**: Use this document as a reference for resetting a user account so account can be reactivated and recovery option re-established.

Audience: Security administrators or designated staff

Navigation: navigate to https://gateway.ctclink.us

**1** Security role needed: CTC\_SEC\_ANSWER\_RESET in the user's Gateway/Portal roleset

This security role is not assignable by college Local Security Administrators. Please open a ticket so an SBCTC PeopleSoft Security Analyst can assign the role.

- 1. The ctcLink Portal login page displays.
- 2. Enter your **ctcLink ID** into the **ctcLink ID** field.
- 3. Enter your **Password** into the **Password** field.
- 4. Select the **Sign In** button.

| Washing     | gton State Community and<br>Technical Colleges |  |
|-------------|------------------------------------------------|--|
| ctcLink ID  |                                                |  |
|             |                                                |  |
| Password    |                                                |  |
|             | 0                                              |  |
|             | Sign in                                        |  |
| Reset Passw | ord                                            |  |
| Unlock Acco | unt                                            |  |
| Help        |                                                |  |

5. The **ctcLink Gateway** page displays.

Activate Your Account

6. Select the **Reset User Account** button from the options on left of the page.

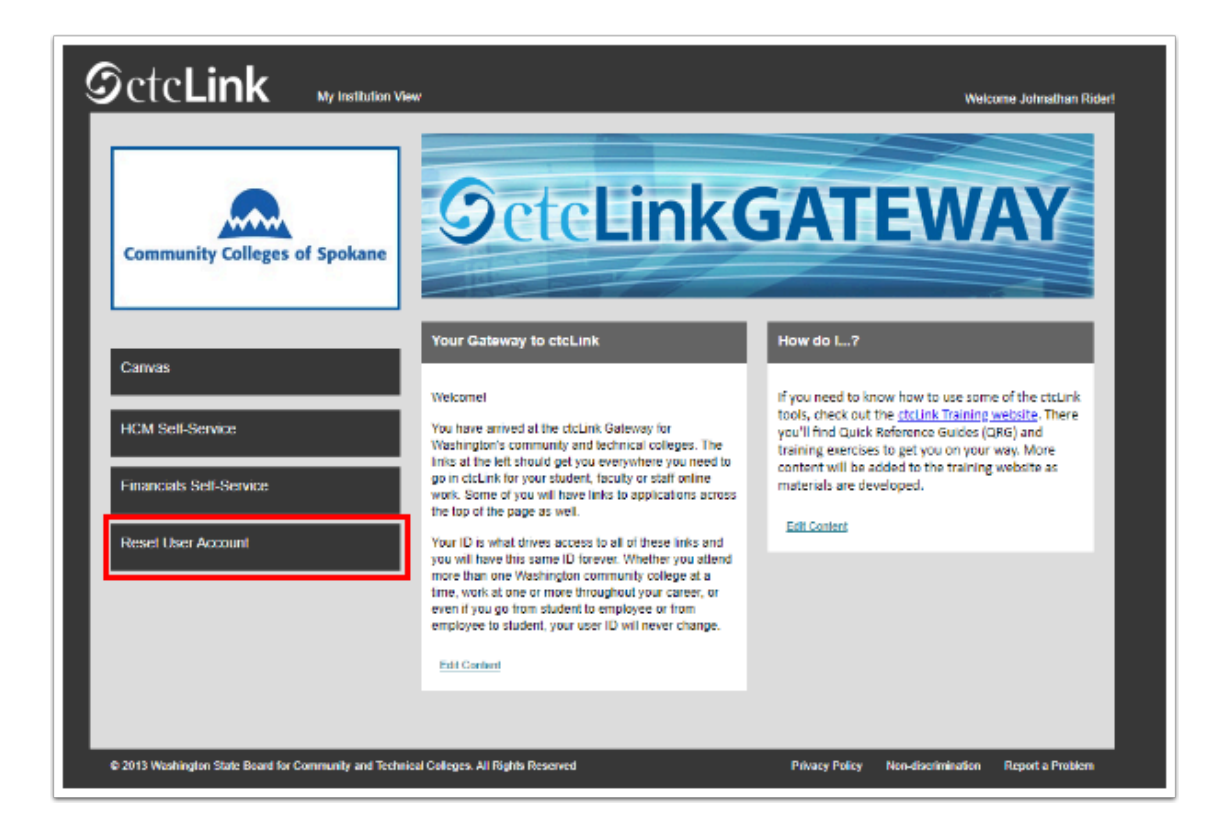

- 7. The **Reset User Account** search page displays.
- 8. Enter User ID, or search by First Name and Last Name.
- 9. Select the **Search** button.

| Reset User Account<br>Enter any information you have and click Search. Leave fields blank for a list of all values. |  |  |  |  |  |
|----------------------------------------------------------------------------------------------------|--|--|--|--|--|
| Find an Existing Value                                                                                              |  |  |  |  |  |
| Search Criteria                                                                                                    |  |  |  |  |  |
| User ID: begins with  First Name: begins with  Last Name: begins with                                               |  |  |  |  |  |
|                                                                                                    |  |  |  |  |  |
| Search Clear Basic Search 🖾 Save Search Criteria                                                                    |  |  |  |  |  |

- 10. The **Identity Confirmation** page displays.
- 11. Verify that the OPERID, First Name and Last Name appear correct.
- 12. Select the **I have verified the identity of this user** button in the middle of the page.

| OPRID:              |                                          |
|---------------------|------------------------------------------|
| First Name:         | Last Name:                               |
|                     |                                          |
| I h                 | nave verified the identity of this user. |
|                     |                                          |
|                     |                                          |
| or Return to Search |                                          |
|                     |                                          |

- 13. The **Delete Confirmation** page displays.
- 14. If everything appears correctly and you still wish to reset the account, select the **Yes** button. Otherwise, select the **No** button to try again.

|   | Do you want to r | eset the account for oprid | 101 |
|---|------------------|----------------------------|-----|
|   | Yes              | No                         |     |
|   |                  |                            |     |
|   |                  |                            |     |
|   |                  |                            |     |
|   |                  |                            |     |
| ( | 🔯 Return to Sear | ch                         |     |
|   | Return to Sear   | ch                         |     |

- 15. The ctcLink system removes the Okta account and disables the Active Directory account.
- 16. An email is sent once the account has been reset.
- 17. Process complete.